# Remotely Access to Database

CEE412 / CET522

Transportation Data Management and Visualization

Winter 2020

## Database Info

## □IP address: 128.95.29.72

### Login:

- Account for all students: CEE412CET522
- Password: 2020Winter
- Each student will have an account.

|                 | SQL Server                |   |
|-----------------|---------------------------|---|
| Server type:    | Database Engine           |   |
| Server name:    | 128.95.29.72              | , |
| Authentication: | SQL Server Authentication | , |
| Login:          | CEE412CET522              | ` |
| Password:       |                           |   |
|                 | Remember password         |   |

## Remote Login

Computers in More Hall with wired (Ethernet) network have IP addresses starting from the five following subnet address domains:

- 172.25.204. (More Hall IP Address)
- 172.25.220. (More Hall IP Address)
- 128.95.204. (More Hall IP Address)
- 128.95.220. (More Hall IP Address)
- 10.102.\_\_\_\_ (UW VPN IP Address)

The IP addresses of computers that access to the database of this class is confined.

□ If your IP address does not start with the above numbers, you need to use UW Husky OnNet VPN (<u>https://itconnect.uw.edu/connect/uw-networks/about-husky-onnet/</u>), which is a free individual VPN for UW students, faculty, and staff.

Please be aware of that using VPN will slow down your network speed to some extent.

## Remote Login(Optional)

□ If you want to Check you own IP Address:

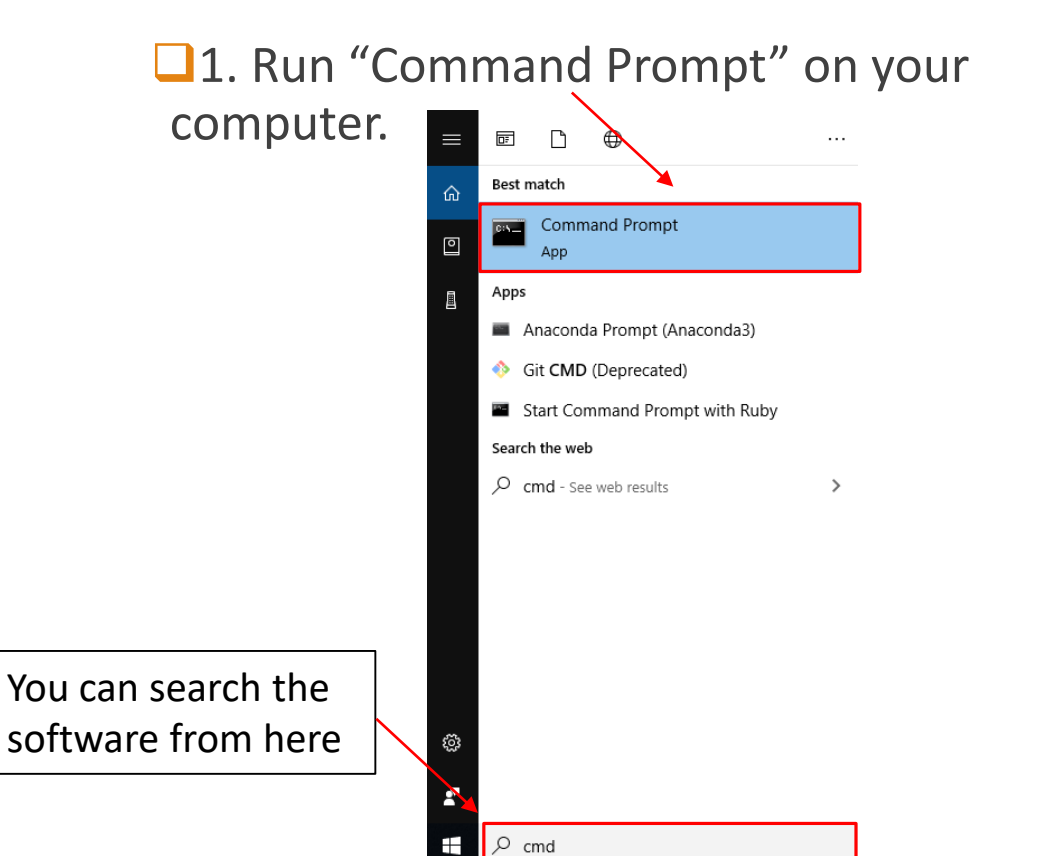

2. Type "ipconfig" and Enter. Your **IP address** will show as below:

Microsoft Windows [Version 10.0.17134.1246] (c) 2018 Microsoft Corporation. All rights reserved. C:\Users\Zhiyong\ipconfig Windows IP Configuration Ethernet adapter Ethernet: Connection-specific DNS Suffix : ce.washington.edu Link-local IPv6 Address . . . . : fe80::84ea:810f:9c3:b35%16 IPv4 Address. . . . . . : 128.95.204. Subnet Mask . . . . . . . : 255.255.255.0 Default Gateway . . . . . : : 128.95.204.100

## Remote Login

### □ If You are **Out of More Hall** or **Using Wi-Fi**, Check you IP Address

| liı | eless LAN                                        | √ ada]                            | pte       | er       | ₩i        | i – F     | i        |    |     |     |   |   |   |                                                                  |
|-----|--------------------------------------------------|-----------------------------------|-----------|----------|-----------|-----------|----------|----|-----|-----|---|---|---|------------------------------------------------------------------|
|     | Connectio<br>Link-loca<br>IPv4 Addu<br>Subnet Ma | on-spa<br>al IP<br>ress.<br>ask . | eci<br>v6 | fi<br>Ac | lc<br>Idr | DN<br>res | ΙS<br>35 | Sı | af: | fi: | x | • | : | dhcp4.washington.edu<br>fe80::c9ad:c1bb:b9da:1b70%25<br>10.19.2. |
|     | Default (                                        | Gatewa                            | ay        |          |           |           |          |    |     |     |   |   | : | 10. 18. 0. 1                                                     |

### Then, you will not be able to access the database.

| 🖵 Connect to Server          |                                        | × |                                                                                                    |
|------------------------------|----------------------------------------|---|----------------------------------------------------------------------------------------------------|
|                              | SQL Server                             |   | Connect to Server Cannot connect to 128.95.29.72.                                                                                                    |
| Server type:<br>Server name: | Database Engine                        |   | Additional information:<br>A network-related or instance-specific error occurred while establishing a connection to SQL Server.<br>The server was not found or was not accessible. Verify that the instance name is correct and that |
| Authentication:<br>Login:    | SQL Server Authentication CEE412CET522 |   | SQL Server is configured to allow remote connections. (provider: Named Pipes Provider, error: 40 -<br>Could not open a connection to SQL Server) (Microsoft SQL Server, Error: 53)                                                   |
| Password:                    | Remember password                      | Ĩ |                                                                                                    |
|                              | Connect Cancel Help Options >>         |   |                                                                                                    |

Solution: Coming to More Hall Computer Lab (**recommended**) or using Husky OnNet

Download Husky OnNet (<u>https://itconnect.uw.edu/connect/uw-networks/about-husky-onnet/</u>)

Click the link

| IT Connect                                    |                                                                                                    |
|-----------------------------------------------|----------------------------------------------------------------------------------------------------|
| Information technology tools and reso         | ources at the UW                                                                                         |
| IT Connect > Connect & Communicate >          | Connecting to UW networks > Husky OnNet                                                                  |
| ← Connecting to UW networks                   | Husky OnNet                                                                                              |
| Using Wi-Fi at the UW                         | -<br>On This Page                                                                                        |
| Connecting in UW Housing                      | Overview                                                                                                 |
| Network Cabling (Ethernet)                    | About Husky OnNet     Get Husky OnNet for MacOS. Windows, Linux                                          |
| Husky OnNet                                   | <u>Need Husky OnNet for a mobile device?</u>                                                             |
| - Husky OnNet –<br>Department (HON-D) Service | <ul> <li><u>Why Husky OnNet?</u></li> <li><u>What is a VPN and how does Husky OnNet work?</u></li> </ul> |
| - Download and use Husky<br>OnNet             | <ul> <li>When do you need Husky OnNet?</li> <li>When don't you need Husky OnNet?</li> </ul>              |
| - Husky OnNet FAQs                            | <u>Appropriate use of Husky OnNet</u> <u>Support</u>                                                     |

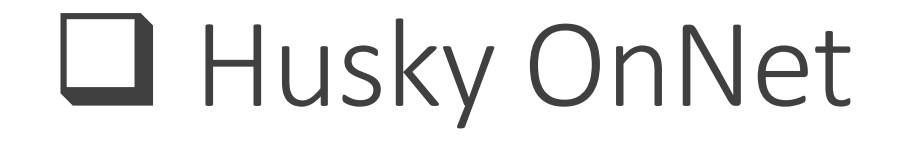

To page (<u>https://itconnect.uw.edu/connect/uw-networks/about-husky-onnet/</u>)

Download Husky OnNet

Click the link —

### Get Husky OnNet for MacOS, Windows, Linux

- Husky OnNet is available free for UW students, faculty and staff to download from UWare.
- Each UW-issued or personally owned computer will need a VPN to access restricted resources on the UW network.
- Learn more about downloading and using Husky OnNet.

#### Requirements

- Internet connection
- Appropriately configured computer running current operating systems for MacOS, Windows, or Linux
- Up-to-date Husky OnNet app\_downloaded from UWare

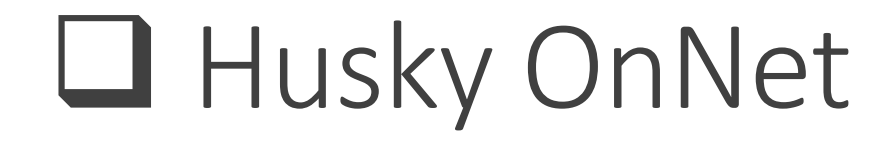

## To page: <u>https://itconnect.uw.edu/connect/uw-networks/about-husky-onnet/use-husky-onnet/terms-conditions/</u>

• Click "I AGREE"

Contract Contract OnNet Husky OnNet Terms & Conditions Ω Search for: NEED HELP? Contact UW-IT out UW-IT

🎓 > IT Connect > <u>Connect & Communicate</u> > Connecting to UW networks > Husky OnNet > Download and use Husky OnNet > Husky OnNet Terms & Conditions

#### **Husky OnNet Terms & Conditions**

Acceptance of Terms and Conditions

- I am a current UW student, faculty, or staff member; or, I have a current UW Sponsored NetID for which the <u>Assign Husky OnNet Services</u> has been used by my sponsor to authorize my use; or I have been approved by my department/unit to access their Husky OnNet – Department service and my UW NetID has been added to that department's or unit's Husky OnNet-Department authorized user group.
- I agree to abide by the <u>UW Appropriate Use Policy</u> for connection to and use of the UW network via Husky OnNet.
- I will use Husky OnNet as intended: to provide individual users with temporary access to the UW network from remote locations.
- I will not use Husky OnNet to access restricted UW Medicine resources. (Users in UW Medicine and Clinical departments should visit <u>UW Medicine Remote Access</u> for access to restricted UW Medicine resources.)
- I understand that UW-IT's support for Husky OnNet is limited to assistance with downloading, installing, and connecting to the UW network.
- I understand I must have a functional ISP connection to use Husky OnNet, and that UW-IT cannot assist with support for third-party ISP connections.

If you accept the terms above, please click "I Agree" below to proceed to the UW Husky OnNet download page. If asked, please enter your UW NetID and password when the secure window appears.

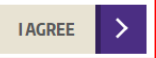

## □ To page: <u>https://softy.cac.washington.edu/HuskyOnNet/</u>

#### HuskyOnNet Client Software

The client apps provided below are versions of the F5 BIG-IP Edge clients customized for UW. UW-IT provides installation and connection support for the MacOS and WIN clients. UW-IT provides download support for the Linux clients and some limited installation guidance in the Husky OnNet FAQ located in the IT Connect pages of uw.edu.

Linux, however, is offered on a self-supported basis.

Users are welcome to use other F5 BIG-IP Edge clients, e.g. iOS and Android, also on a self-supported basis. See appropriate third party app stores for additional client apps. For more information about configuring apps and connecting with Husky OnNet, see <u>"About Husky OnNet</u>" in the IT Connect pages of uw.edu.

| Get HuskyOnNet Software                                                                             | Posted on Date | Size     |
|----------------------------------------------------------------------------------------------------|----------------|----------|
| Download Windows Client                                                                             | 08/05/2019     | 14.751MB |
| Download Macintosh Client                                                                           | 08/05/2019     | 18.928MB |
| Download Linux 64 bit (Fedora/openSUSE) F5 Helper App.for Firefox and Chrome linux_f5vpn.x86_64.rpm | 11/04/2019     | 33MB     |
| Download Linux 64 bit (Ubuntu/Debian) F5 Helper App. for Firefox and Chrome linux_f5vpn.x86_64.deb  | 11/04/2019     | 40MB     |

Return to Husky OnNet main page.

Download and run the software:

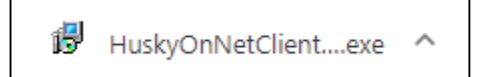

### Click Install

| 腸 BIG-IP Edge Client Setup |                                                                                                    | × |
|----------------------------|----------------------------------------------------------------------------------------------------|---|
| Ð                          | Resuming the BIG-IP Edge<br>Client Setup Wizard                                                                                                    |   |
|                            | The Setup Wizard will complete the installation of BIG-IP<br>Edge Client on your computer. Click Install to continue or<br>Cancel to exit the Setup Wizard. |   |
|                            |                                                                                                    |   |
|                            | < Back Install Cancel                                                                                                    |   |

### □ Run Software "BIG-IP Edge Client"

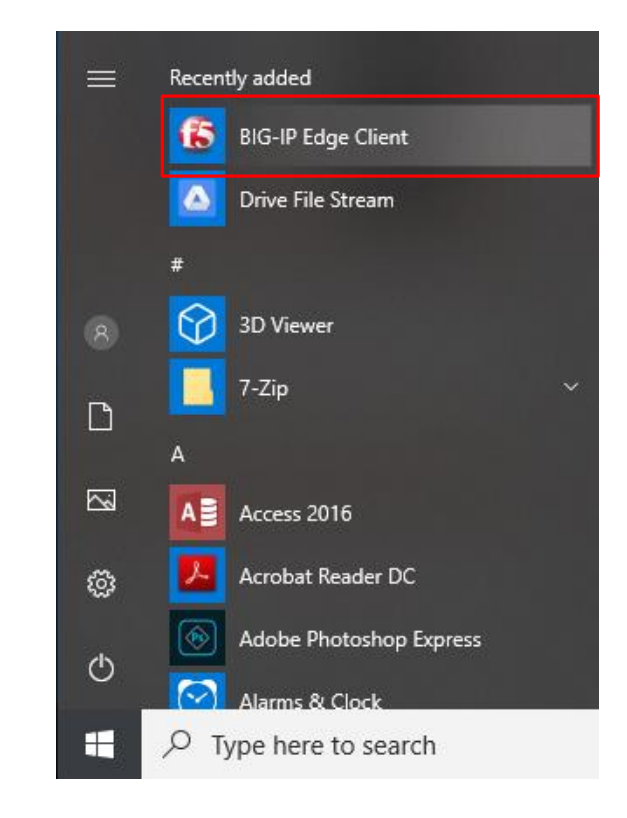

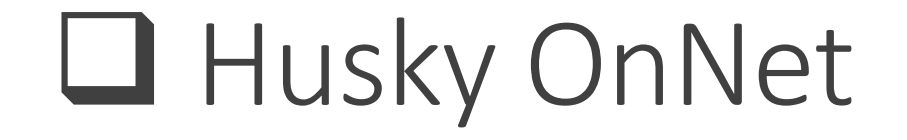

### Husky OnNet User Interface

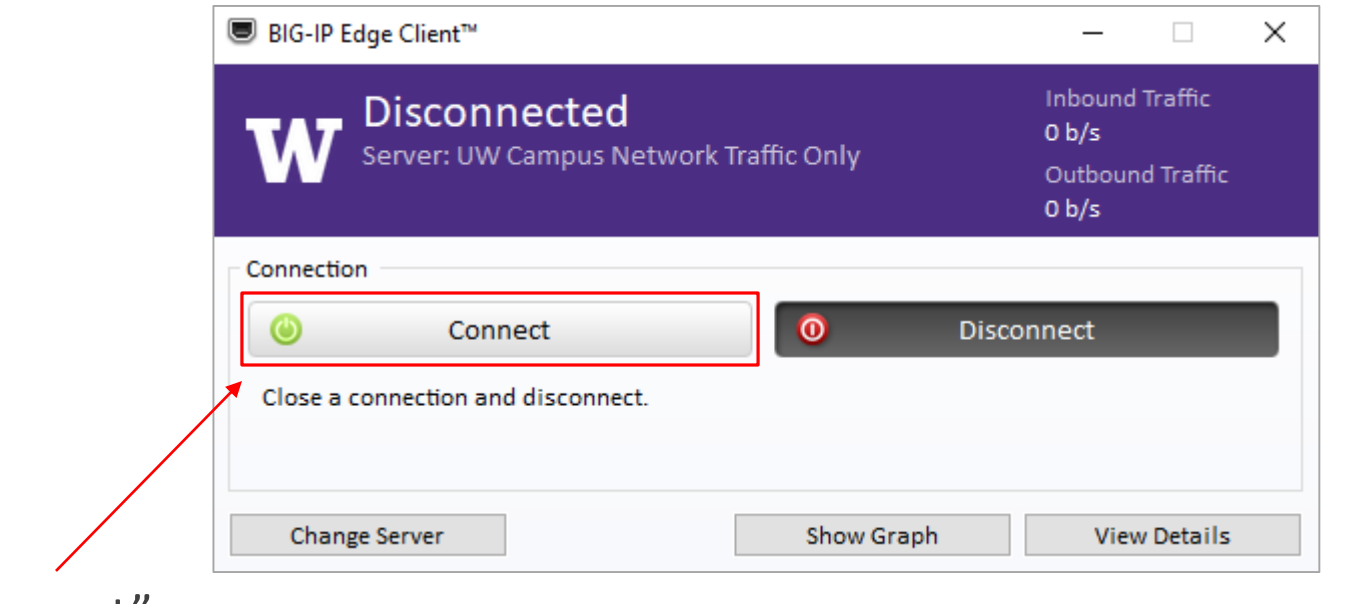

Click "Connect"

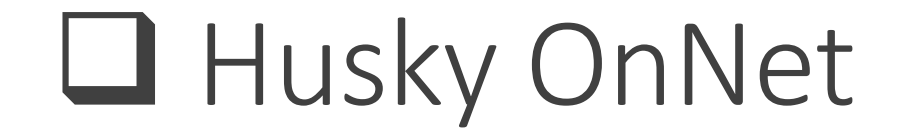

### □You will be required to login using your UW NetID

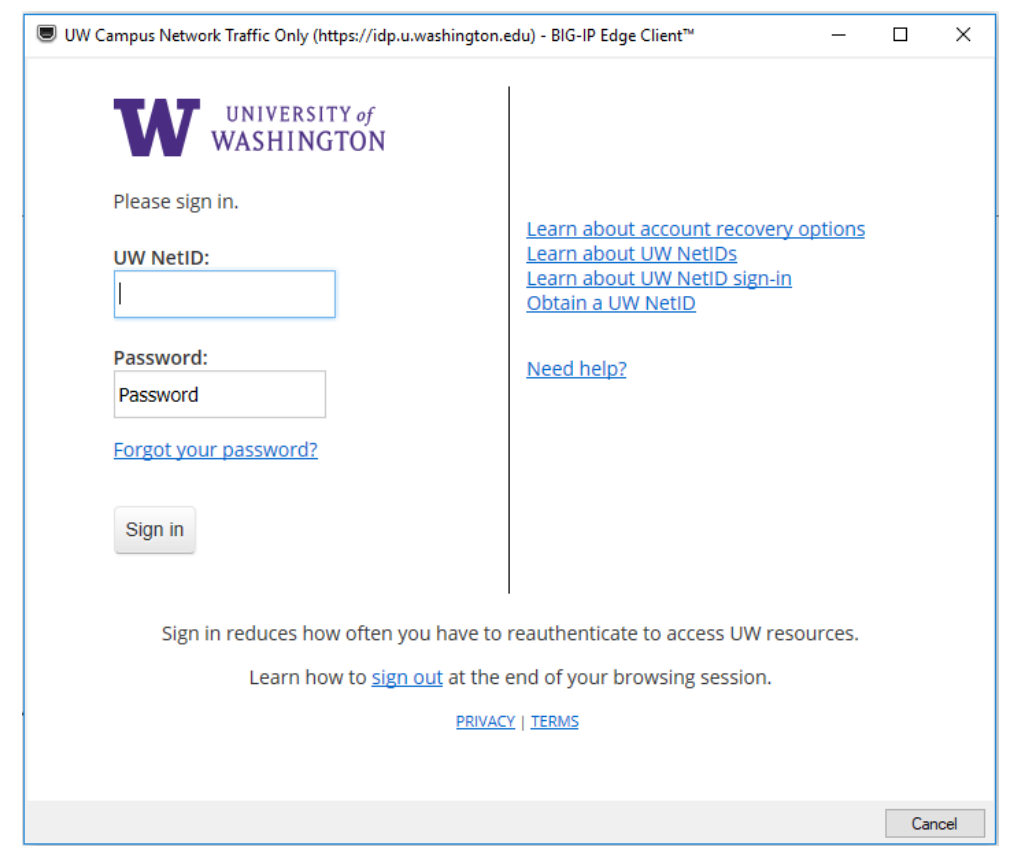

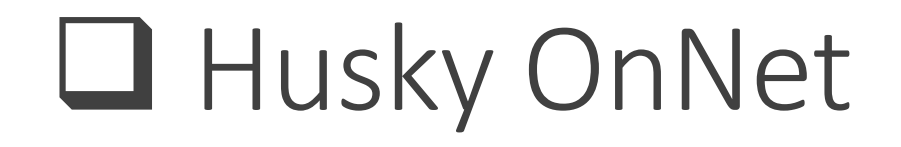

After you login, the Husky OnNet VPN is connected. You can also find the icon of the software at the Windows Task bar.

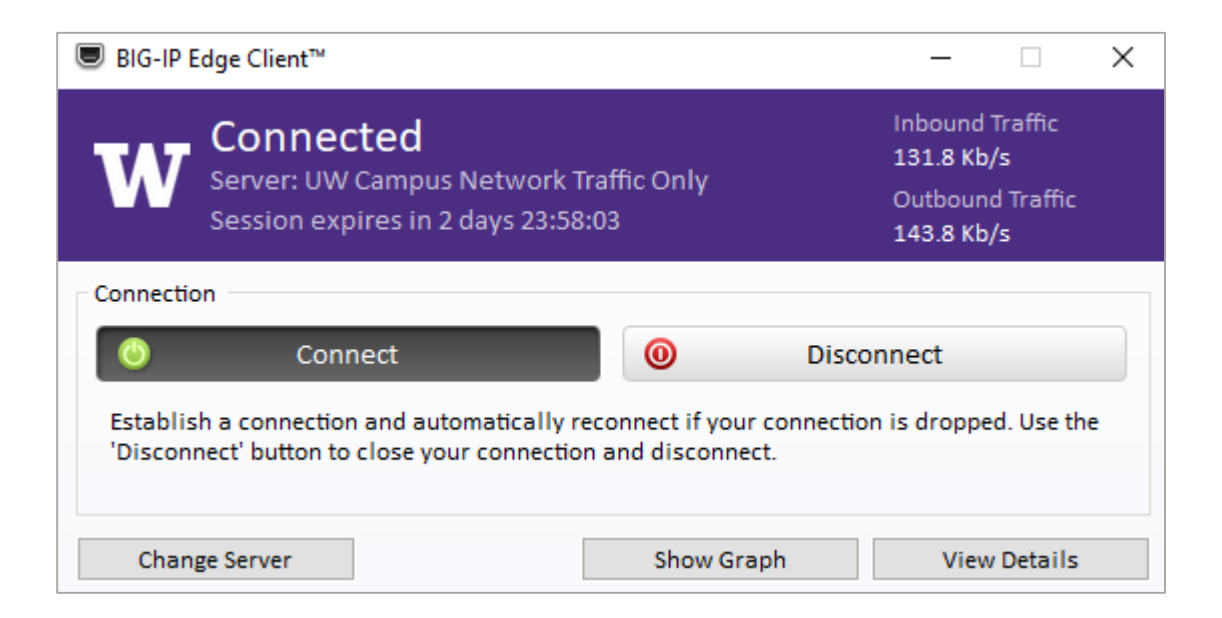

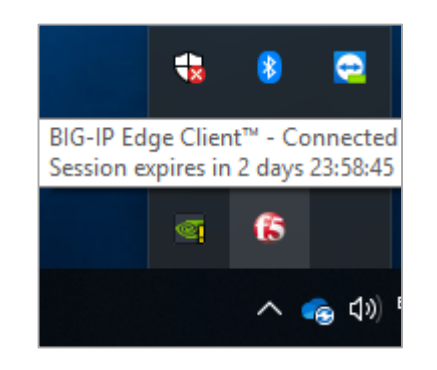

### Now, Check your IP Address

C:\Users\Zhiyong>ipconfig

Windows IP Configuration

PPP adapter \_Common\_huskyonnet-split\_na\_res - huskyonnet.uw.edu:

| Connection-speci | fi | .c | Dľ | ₹₹ | Sι | ıfi | fiy | C | : | localhost       |
|------------------|----|----|----|----|----|-----|-----|---|---|-----------------|
| IPv4 Address     |    |    |    |    |    |     |     |   | : | 10. 102. 113.   |
| Subnet Mask      |    |    |    |    |    |     |     |   | : | 255.255.255.255 |
| Default Gateway  |    |    |    |    |    |     |     |   | : |                 |

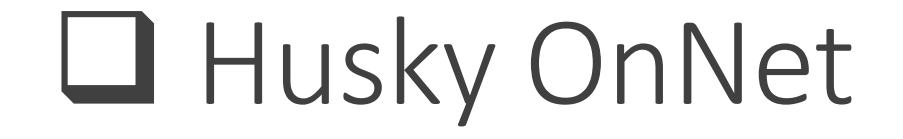

## □Now, login to the database

| 🖵 Connect to Server |                                | ×      |  |  |  |  |  |  |  |
|---------------------|--------------------------------|--------|--|--|--|--|--|--|--|
| SQL Server          |                                |        |  |  |  |  |  |  |  |
| Server type:        | Database Engine                | $\sim$ |  |  |  |  |  |  |  |
| Server name:        | 128.95.29.72                   | $\sim$ |  |  |  |  |  |  |  |
| Authentication:     | SQL Server Authentication      | $\sim$ |  |  |  |  |  |  |  |
| Login:              | CEE412CET522                   | $\sim$ |  |  |  |  |  |  |  |
| Password:           |                                |        |  |  |  |  |  |  |  |
|                     | Remember password              |        |  |  |  |  |  |  |  |
|                     | Connect Cancel Help Options >: | >      |  |  |  |  |  |  |  |

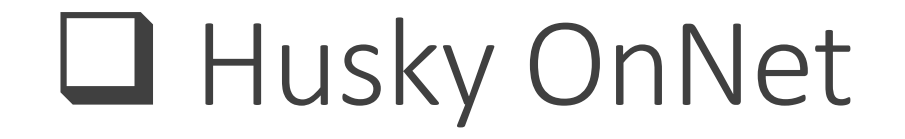

□Now, the database is connected.

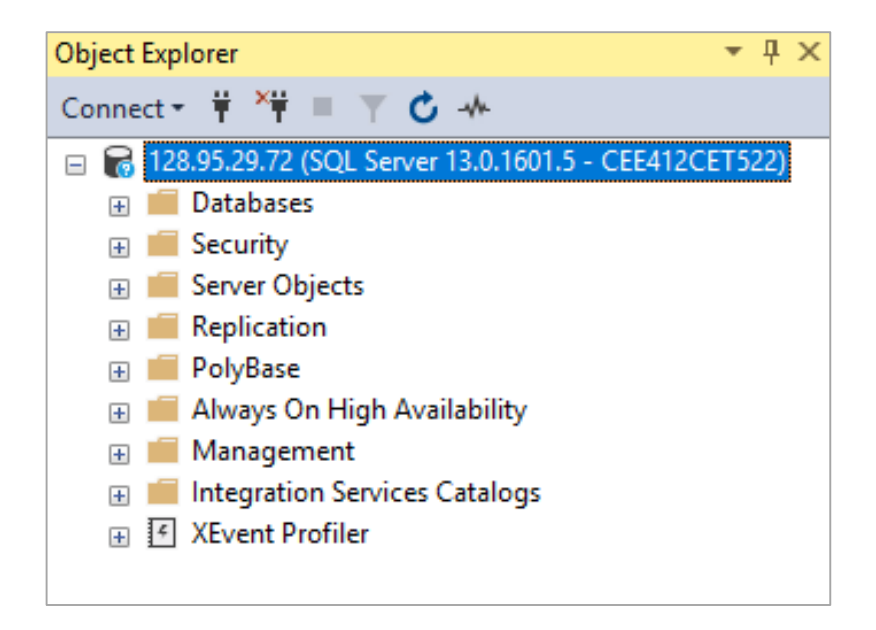

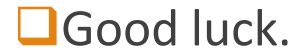